## Zakładanie konta ePUAP

Krok.1. Wpisujemy w przeglądarce internetowej adres: http://epuap.gov.pl/

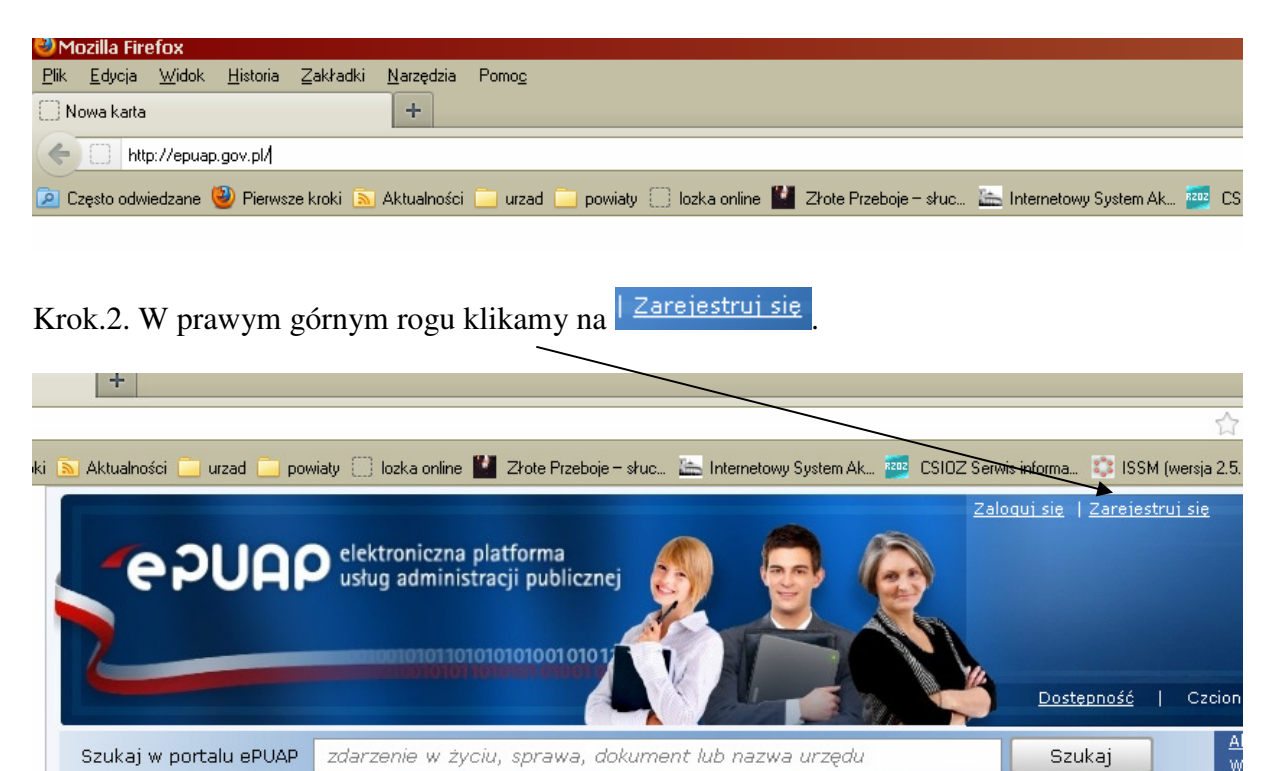

Krok.3. Wypełniamy Podstawowe dane.

Załatw sprawę przez internet

| Τv             | voje dane | Dane adresowe |
|----------------|-----------|---------------|
| Podstawowe d   | ane       |               |
| Pierwsze imię  | *         |               |
| Drugie imię    |           |               |
| Nazwisko       | *         |               |
| PESEL          |           |               |
| NIP            |           |               |
| Adres e-mail   | *         |               |
| Powtórz e-mail | *         |               |
|                |           | * pola wymag  |

Krok.4. Następnie wypełniamy dane w **Dostęp do Portalu ePUAP**, znajdującego się poniżej **Dane dodatkowe**.

| Adres e-mail 🔹 🗙                                                                                                    | dargn@wp.pl                                                                                             |                                                                                                    |
|----------------------------------------------------------------------------------------------------|----------------------------------------------------------------------------------------------------|----------------------------------------------------------------------------------------------------|
| Powtórz e-mail \star                                                                                                    | dargn@wp.pl                                                                                             | ]                                                                                                    |
|                                                                                                    |                                                                                                    | * pola wymagane                                                                                                    |
| Dane dodatkowe                                                                                                    |                                                                                                    | rozwiń                                                                                                    |
| Dostan do Dortalu al                                                                                                    |                                                                                                    | i r                                                                                                    |
|                                                                                                    | VAP                                                                                                    |                                                                                                    |
| Login \star                                                                                                    |                                                                                                    | Twój unikalny identyfikator,<br>którego będziesz używał<br>podczas logowania się do<br>Portalu. Uwaga: Identyfikator<br>nie może zawierać polskich<br>znaków, spacji oraz znaków<br>specjalnych (np.: '!', '@', '\$',<br>'/', '%', '&', '^', etc. z<br>wyjątkiem '_', '-').                                                                                                    |
| ⊙ Wybieram logowanie                                                                                                    | przy pomocy hasła O Wybiera<br>certyfikatu                                                              | am logowanie przy pomocy<br>J                                                                                                    |
| Od tej pory<br>logowaniu si                                                                                                    | przy każdym<br>ję do Portalu                                                                            | Od tej pory przy każdym<br>logowaniu się do Portalu                                                                                                    |
| rok.5. Wpisujemy swoje h                                                                                                    | asło i klikamy na przycisk                                                                              | Sprawdź login                                                                                                    |
| Dostęp do Portalu e                                                                                                    | Ρυλρ                                                                                                    |                                                                                                    |
| Login                                                                                                    | darekignaciuk                                                                                           | Twój unikalny identyfikator,<br>którego będziesz używał<br>podczas logowania się do<br>Portalu. Uwaga: Identyfikator<br>nie może zawierać polskich<br>znaków, spacji oraz znaków<br>specjalnych (np.: '!', '@', '\$',<br>'/', '%', '&', '^', etc. z<br>wyjatkiem ' ' '-').                                                                                                    |
| Login *<br>Sprawdź login<br>© Wybieram logowanie<br>© Wybieram logowanie<br>Od tej pory<br>logowaniu si<br>Trok.5. Wpisujemy swoje h<br>Dostęp do Portalu e<br>Login | przy pomocy hasła<br>przy każdym<br>ę do Portalu<br>asło i klikamy na przycisk<br>PUAP<br>darekignaciuk | <ul> <li>Twój unikalny identyfikator, którego będziesz używał podczas logowania się do Portalu. Uwaga: Identyfikator nie może zawierać polskich znaków, spacji oraz znaków specjalnych (np.: '!', '@', '\$', '/', '%', '&amp;', 'etc. z wyjątkiem '_, '-').</li> <li>am logowanie przy pomocy Jong Każdym logowaniu się do Portalu</li> <li>Od tej pory przy każdym logowaniu się do Portalu</li> <li>Sprawdź login</li> <li>Twój unikalny identyfikator, którego będziesz używał podczas logowania się do Portalu</li> <li>Twój unikalny identyfikator, którego będziesz używał podczas logowania się do Portalu. Uwaga: Identyfikator nie może zawierać polskich znaków, spacji oraz znaków specjalnych (np.: '!', '@', '\$', '/', '%', '&amp;', 'A', etc. z wyjątkiem '_, '-').</li> </ul> |

• Wybieram logowanie przy pomocy hasła O Wybieram logowanie przy pomocy certyfikatu

Sprawdź login

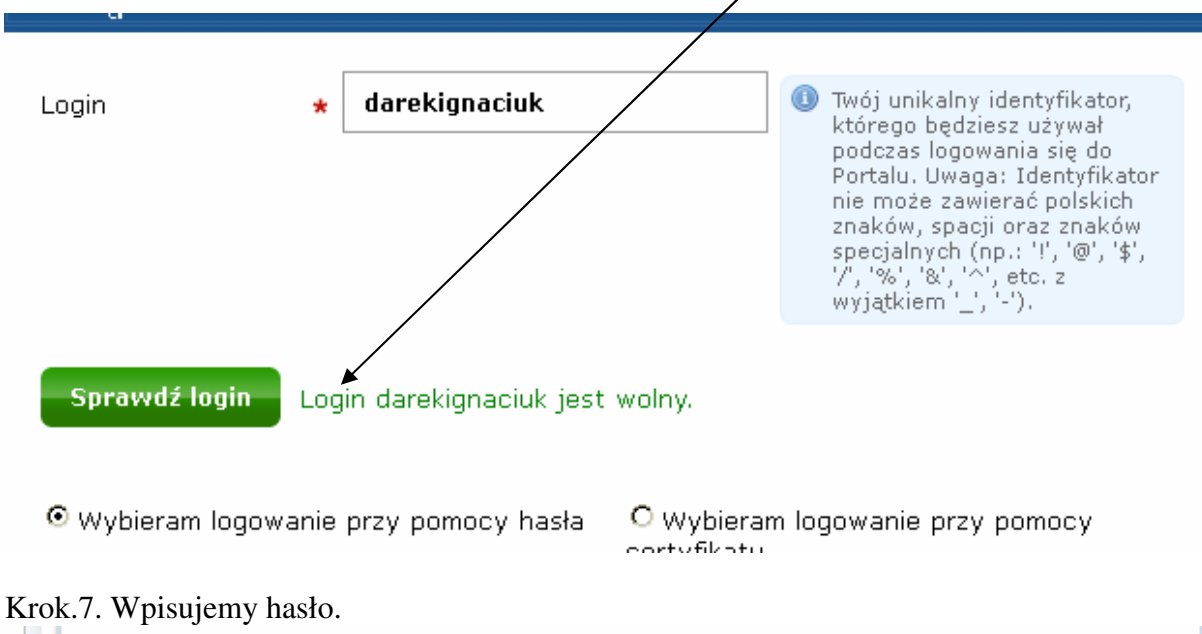

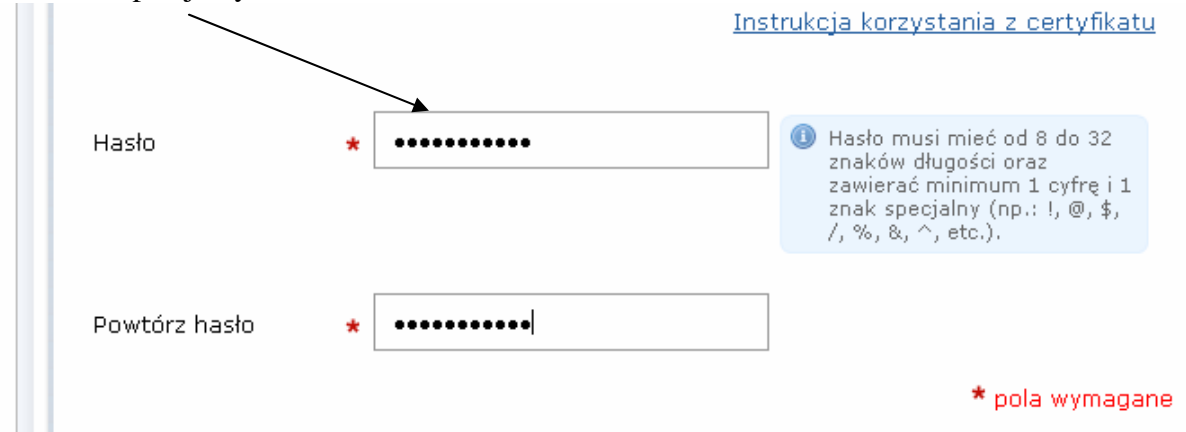

Krok.8. Następnie przepisujemy litery z obrazka i zaznaczamy pole, że zapoznaliśmy się z regulaminem

| Captcha                                                                                                    |                  |
|----------------------------------------------------------------------------------------------------|------------------|
| an sting                                                                                                    |                  |
| Przepisz tekst<br>widoczny na obrazku <b>* ansting</b>                                                      |                  |
|                                                                                                    | * pola wymagane  |
|                                                                                                    |                  |
| ★ ▼ Zapoznałem się z <u>zakresem i warunkami korzystania z ePUAP</u> i przetwarzanie moich danych osobowych | wyrażam zgodę na |

| Krok.9. Klikamy na                              | Załóż konto                                                     |                                    |                       |
|-------------------------------------------------|-----------------------------------------------------------------|------------------------------------|-----------------------|
| ★ ☑ Zapoznałem się<br>przetwarzanie r<br>Anuluj | ę z <u>zakresem i warunkami korzy</u><br>moich danych osobowych | <u>stania z eRUAP</u> i wyrażam zg | odę na<br>Załóż konto |

## Krok.10. Uzupełniamy Dane adresowe.

Komprachcice

46-070

Poczta

Kod pocztowy

| ane adresowe |               |           |                                              |                                   |                                       |
|--------------|---------------|-----------|----------------------------------------------|-----------------------------------|---------------------------------------|
| Miejscowość  |               |           | wpisz miejscowość/g<br>powiat i gminę ręczni | minę/delegaturę i skorzysta<br>ie | aj z podpowiedzi lub wpisz miejscowoś |
| Województwo  |               |           |                                              |                                   |                                       |
| Powiat       |               |           |                                              |                                   |                                       |
| Gmina        |               |           |                                              |                                   |                                       |
| Jlica        |               |           | 🕚 wpisz ulicę i skorzyst                     | aj z podpowiedzi lub uzupeł       | nij pole ręcznie                      |
| Numer domu   |               |           |                                              |                                   |                                       |
| Numer lokalu |               |           |                                              |                                   |                                       |
| Poczta       |               |           |                                              |                                   |                                       |
| (od pocztowy |               |           |                                              |                                   |                                       |
|              |               |           |                                              |                                   |                                       |
| k.11. Po uz  | zupełnieniu c | lanych kl | ikamy w prawym                               | dolnym rogu n                     | Zakończ                               |
|              |               |           |                                              |                                   |                                       |

Zakończ

Krok.12. Pojawi się komunikat o założeniu konta.

|                                          | Dane adresowe                                         |                         | Potwierdzenie                 |
|------------------------------------------|-------------------------------------------------------|-------------------------|-------------------------------|
| Twoje konto użytkownik                   | a zostało utworzone                                   |                         |                               |
| Twoje konto został<br>wydrukowanie tej s | o utworzone. Możesz używać loginu wyświetlo<br>trony. | nego poniżej podczas ko | rzystania z portalu. Zalecamy |
|                                          |                                                       |                         |                               |
| Profil zaufany                           |                                                       |                         |                               |
|                                          |                                                       |                         |                               |